## Como instalar e configurar Terminal Programador Intelbras **(TPI)**

Santa Rita do Sapucaí, 19 de Setembro de 2018

### Instalação do Terminal Programador (TPI).

O terminal programador é compatível com todas as versões de Windows a partir do Windows XP, mas é compatível apenas com **sistemas Windows** até o momento.

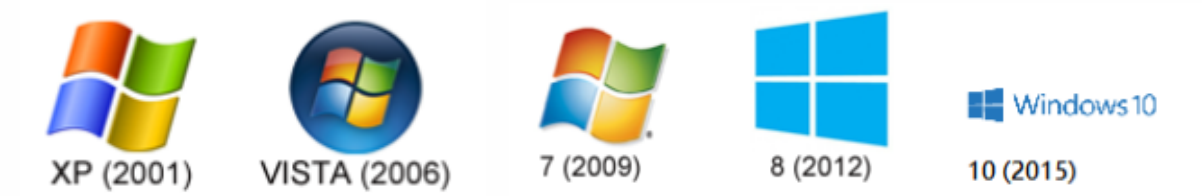

Primeiro, clique <u>duas vezes</u> sobre o arquivo de instalação para ou extraia o instalador do Software de dentro do arquivo **.zip** clicando com o botão direito do mouse sobre o arquivo e selecionando a opção Extrair tudo.

Após feita a extração, basta dar dois cliques sobre o arquivo e começar a instalação. Caso o Windows solicite permissão para começar o procedimento, clique em **sim** ou **permitir.** 

1° Passo: Na janela de boas vindas da instalação selecione a opção próximo.

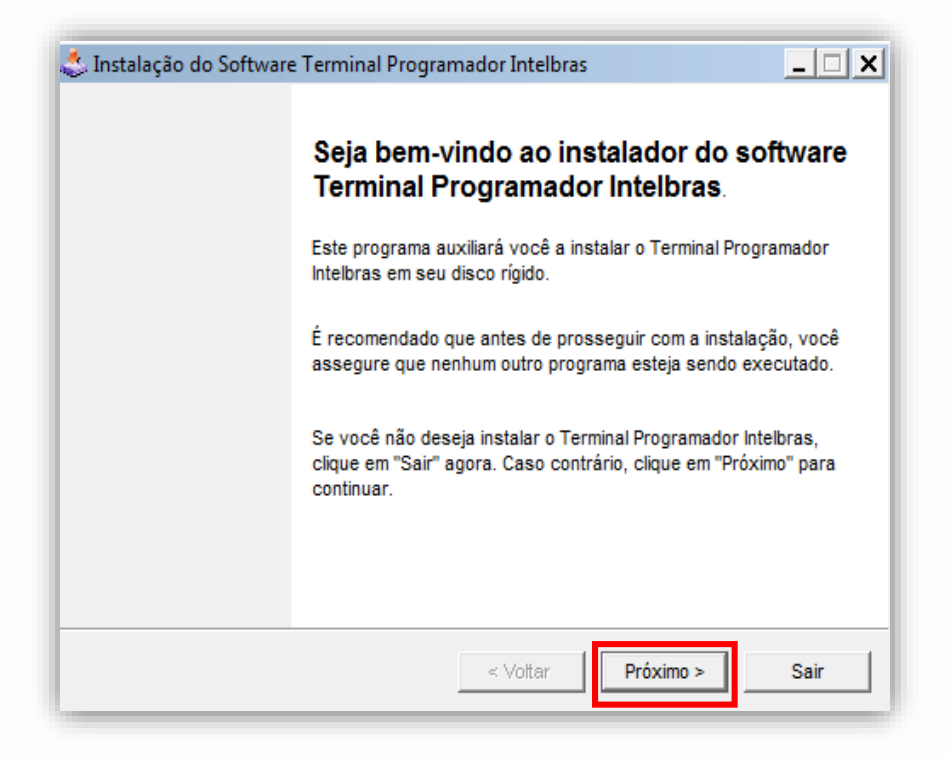

**2° Passo:** Na próxima Janela selecione o local em que será criada a pasta do **TPI** e clique em próximo.

| iretório                                              |                                           |
|-------------------------------------------------------|-------------------------------------------|
| Escolha uma pasta para instalação e cik<br>continuar. | que em "Proximo" para                     |
| Os arquivos de instalação do Terminal P<br>diretório: | rogramador Intelbras serão armazenados no |
| C:\Program Files (x86)\Intelbras\Termina              | al Programador Intelbras                  |
| Espaço de disco necessário:                           | 111 Mb                                    |
| Espaço de disco disponível:                           | 11396 Mb                                  |
|                                                       |                                           |
|                                                       |                                           |
|                                                       |                                           |
| Clique em "Próximo" para continuar.                   |                                           |
|                                                       |                                           |

**3° Passo:** Selecione **Iniciar** para começar o processo de instalação do Software

| 怸 Instalação do Software Terminal Programador Intelbras                                         | _ IX  |
|-------------------------------------------------------------------------------------------------|-------|
| Confirmação<br>Agora você está pronto para instalar o Terminal Programador<br>Intelbras.        |       |
| Este software será instalado em C:\Program Files (x86)\Intelbras\Terminal Program<br>Intelbras. | nador |
| Clique "Iniciar" para instalar o Terminal Programador Intelbras.                                |       |
| < Vottar                                                                                        | Sair  |

4° **Passo:** Possivelmente será aberta uma janela do assistente para instalar os **Drivers** necessários ao **TPI**, principalmente a comunicação via porta serial e USB.

| Assistente para Instalação de Driver de Dispositivo |                                                                                                    |  |  |  |
|-----------------------------------------------------|----------------------------------------------------------------------------------------------------|--|--|--|
|                                                     | Bem-vindo ao Assistente para<br>Instalação de Driver de Dispositivo!                                                              |  |  |  |
|                                                     | Este assistente o ajuda a instalar os drivers de software de<br>que alguns dispositivos de computador precisam para<br>funcionar. |  |  |  |
|                                                     | Para continuar, clique em 'Avançar'.                                                                                              |  |  |  |
|                                                     | < Voltar Avançar > Cancelar                                                                                                    |  |  |  |

5° Passo: Após instalados todos os Drivers basta clicar em Concluir

| Assistente para Instalação de Driver de Dispositivo |                                                                                                    |                                                                                        |          |          |  |
|-----------------------------------------------------|----------------------------------------------------------------------------------------------------|----------------------------------------------------------------------------------------|----------|----------|--|
|                                                     | Concluindo o Assistente para Instalação de Driver<br>de Dispositivo                                                                                                    |                                                                                        |          |          |  |
|                                                     | Os drivers foram instalados com êxito neste computador.<br>Agora você pode conectar seu dispositivo a este computador. Caso seu dispositivo tenha<br>sido fornecido com instruções, leia-as primeiro. |                                                                                        |          |          |  |
|                                                     | Nome do driver<br>NXP (usbser) Ports (09/<br>NXP USBDevice (10/1<br>NXP (usbser) Ports (09/<br>NXP (usbser) Ports (09/                                                                                | Status<br>Pronto para usar<br>Pronto para usar<br>Pronto para usar<br>Pronto para usar |          |          |  |
|                                                     | •                                                                                                    | < Voltar                                                                               | Concluir | Cancelar |  |

**6° Passo:** Concluída a instalação do **TPI**, deixe marcada a caixa de seleção caso você já queira iniciar o Software, ou desmarcada caso você <u>não</u> deseje e selecione **Próximo**.

| 🔹 Instalação do Software Terminal Programador Intelbras   | _ 🗆 X |
|-----------------------------------------------------------|-------|
| Fim<br>Instalação concluída.                              |       |
| Terminal Programador Intelbras foi instalado com sucesso. |       |
|                                                           |       |
| Executar o Terminal Programador Intelbras                 |       |
|                                                           |       |
|                                                           |       |
| < Voltar Próximo >                                        | Sair  |

**7° Passo:** Ao executar o **TPI**, a tela inicial é referente ao modelo de Central de Portaria que será acessada.

Observação.: Sempre se atentar a selecionar o modelo <u>correto</u> de central nessa tela, pois se você selecionar o modelo <u>errado</u> não vai conseguir acessar sua central.

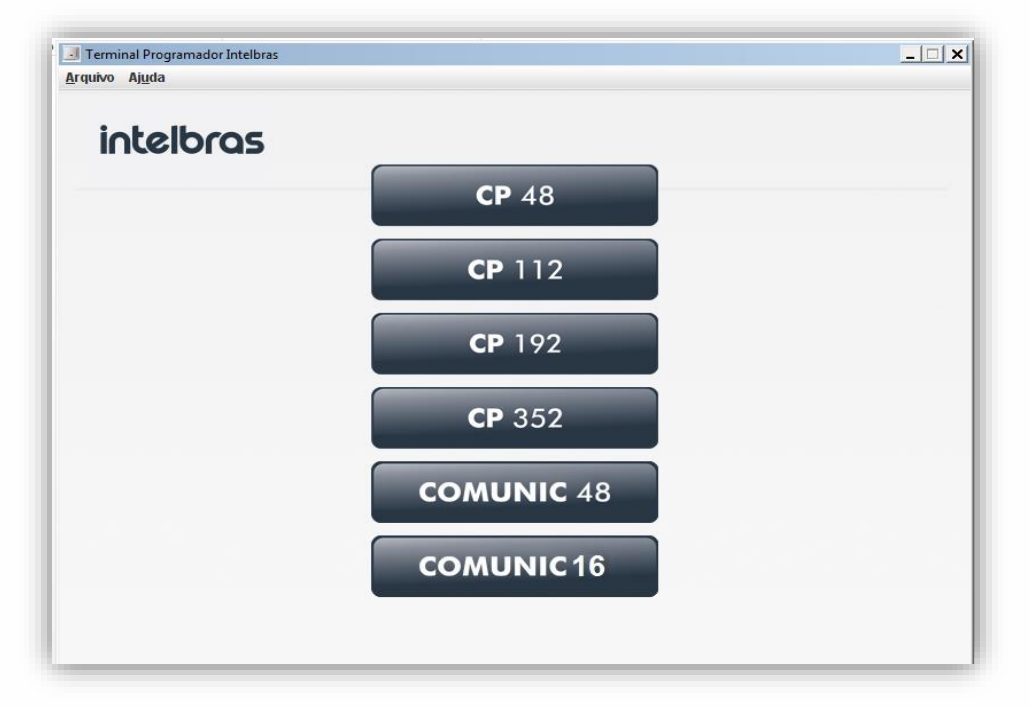

<u>Importante</u>: Para continuar com o acesso você também **já tem que possuir** o cabo Programador conectado em sua central e no computador.

Para conhecer este cabo e como o montar caso você precise, assista ao seguinte

#### Vídeo Tutorial:

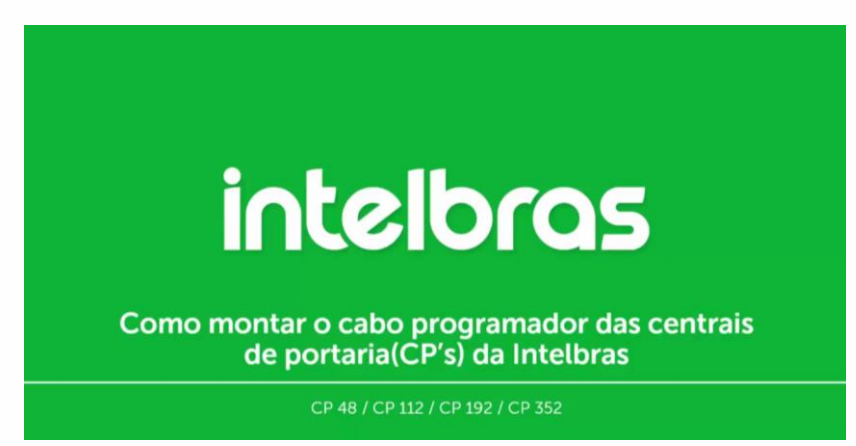

Link do vídeo: https://www.youtube.com/watch?v=DpwaoFG8X g

Você também pode acessar o guia passo a passo em PDF, pelo link logo abaixo:

http://www.intelbras.com.br/sites/default/files/como montar o cabo programador das centrais de portaria intelbras.pdf

**8° Passo:** Com o cabo conectado no computador, selecione a porta **COM** com a qual a central está se comunicando, para verificar a porta acesse o **Gerenciador de diospostivos** no painel de controle, a porta será identificada como <u>LPC USB VCom Port.</u>

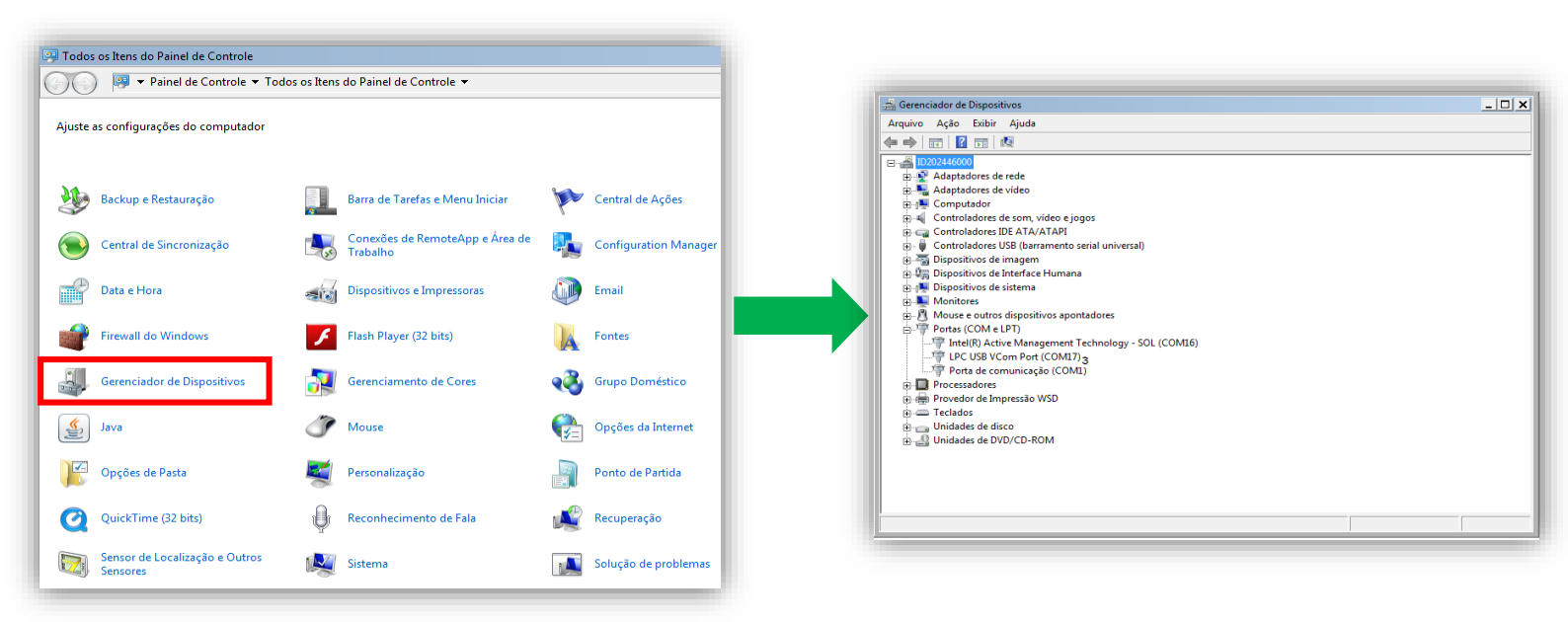

Nesse exemplo a central está usando a porta **COM 3,** basta selecionar a porta e clicar em **Confirmar** 

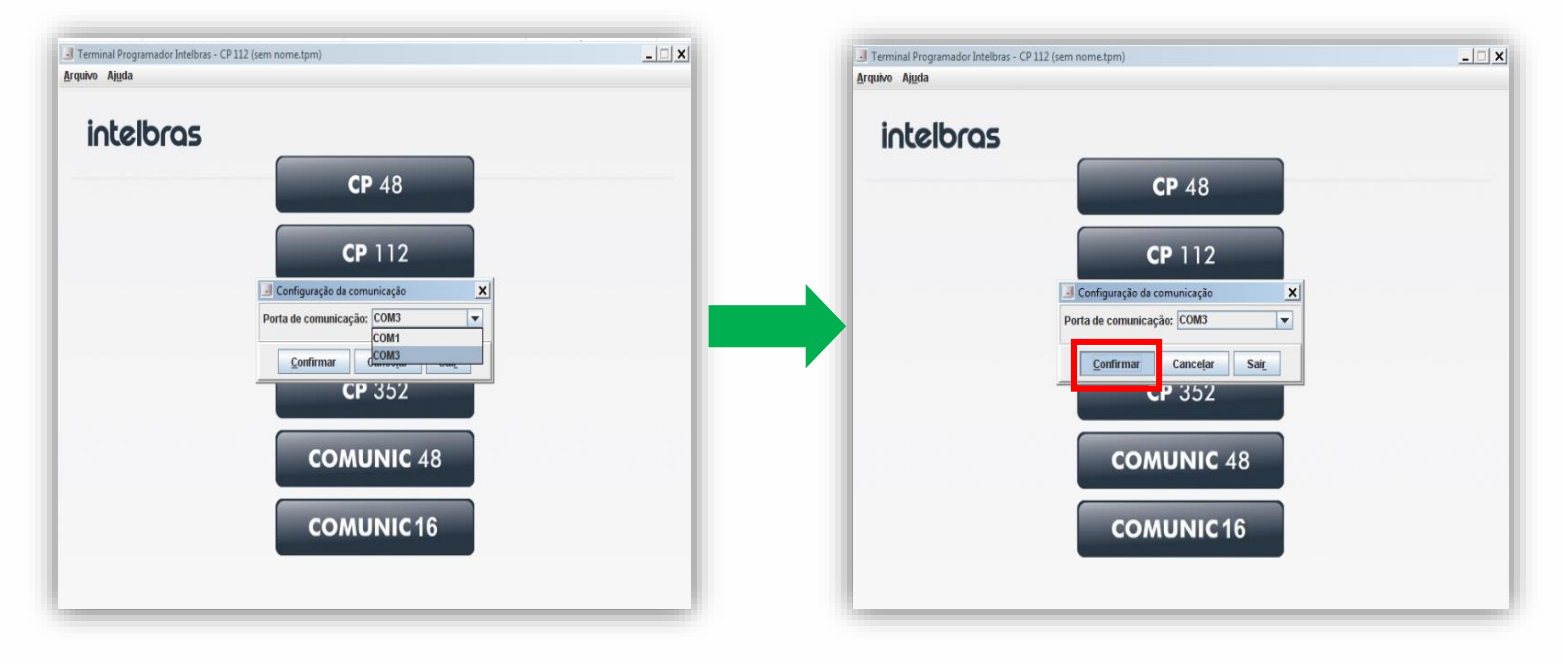

**9° Passo:** Para confirmar se a comunicação entre o TPI e central estão <u>funcionando</u>, clique sobre o ícone de informação no canto direito. Deve ser exibida a seguinte informação: **Todos os ramais da central estão no gancho** 

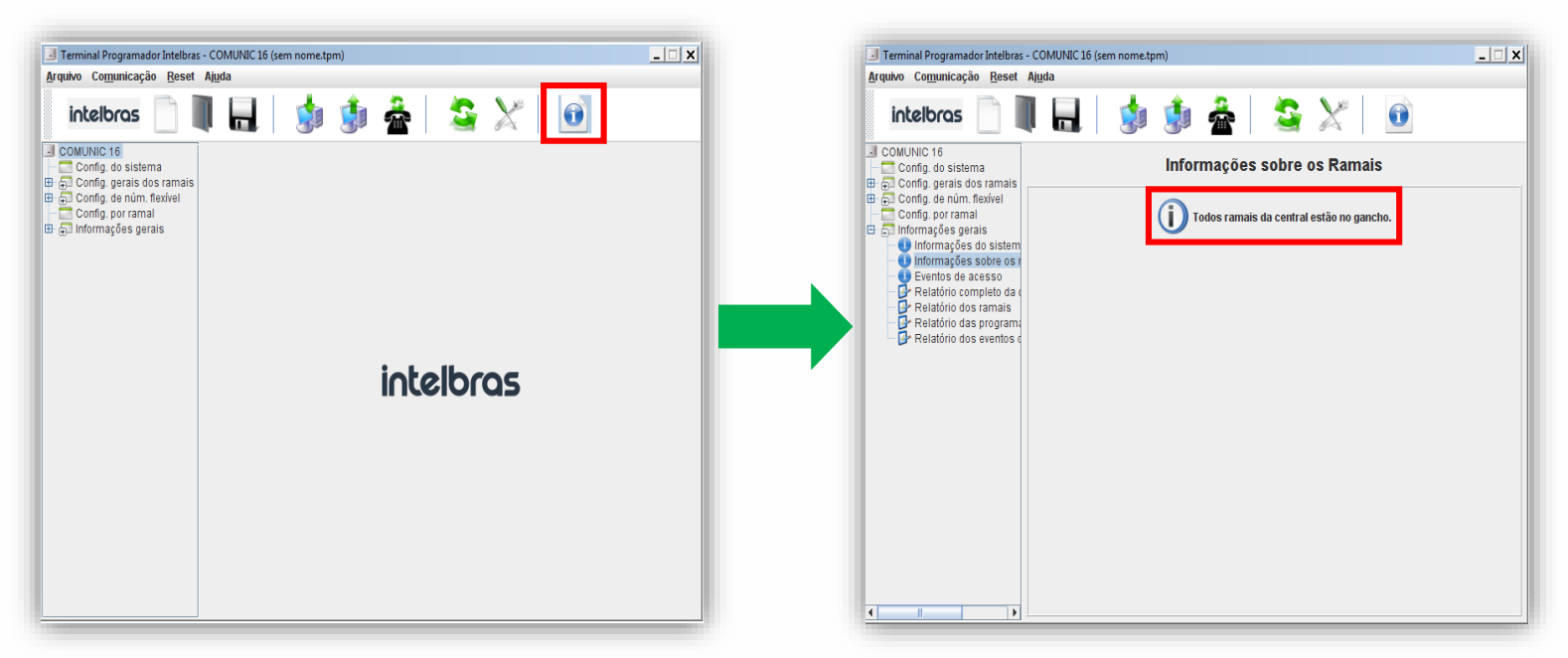

#### Passo extra: Conversor USB para o Cabo Serial.

No caso de seu computador não possuir uma conexão serial para ligar o cabo programador, será necessário necessário usar um conversor de **USB** (Barramento Serial Universal) para **DB9**, Há vários modelos e fabricantes desse conversor no mercado.

<u>Observação.</u>: Todo conversor de USB para ser usado, necessita do **Driver especifico** para a versão de seu sistema Operacional, para encontra-lo visite o site do fabricante do cabo, de preferencia buscando pelo modelo do mesmo.

Importante: A Intelbras homologou em testes o Cabo Conversor da empresa Ativa Soluções:

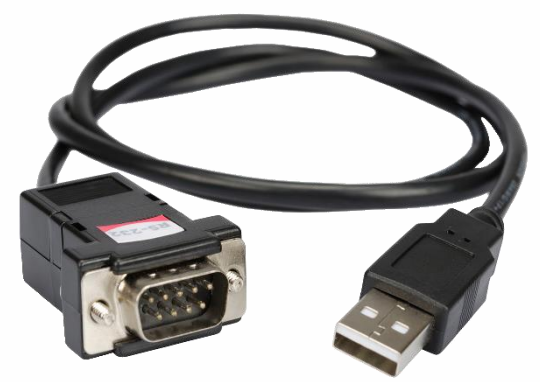

Site do fabricante: <u>http://www.ativasolucoes.com.br/produtos-cabos-conversores</u>

Download do **Driver** para Windows (Compatível com todas as suas versões): <u>http://ativasolucoes.com.br//uploads/ativa-download-cabos-conversores-driver-de-instalacao-windons.zip</u>